To create a free account to use ChatGPT, follow these straightforward steps:

#### 1. Visit the OpenAI Website:

- Go to <u>OpenAI's website</u>.
- 0

### 2. Navigate to ChatGPT:

• Look for a section dedicated to ChatGPT, or use the site's search feature to find it.

## 3. Sign Up/Register:

- Click on the 'Sign Up' or 'Try ChatGPT' button to start the registration process. You will typically be asked to provide:
  - Your email address
  - A password for your new account
  - Sometimes, additional details such as your name or phone number might be required.

# 4. Verify Your Email:

- OpenAI will send a verification email to the address you provided. Check your inbox (and the spam/junk folder, just in case) for this email.
- Click the verification link in the email to activate your account.
- 0

## 5. Complete Setup:

- Once your email is verified, you may be asked to complete your profile by providing additional information or to customize your settings.

#### 6. Confirm Acceptance of Terms:

• Agree to any terms of service and privacy policies required by OpenAI. It's important to read these documents so you understand how your data will be used and what the rules are.

#### ∘ 7. **Log In:**

- After your account is set up and you've agreed to all necessary terms, log in to your new account.
- 0

# 8. Start Using ChatGPT:

• Once logged in, you can start interacting with ChatGPT. You might have access to tutorials or introductory guides depending on the platform's user support features.

**Note:** Depending on OpenAI's current policy and business model, the availability of free accounts can change, and there might be usage limits or feature restrictions for free accounts compared to paid versions. Always check the latest details on the OpenAI website or directly through their customer support for the most accurate information.